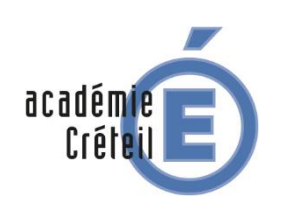

Cas de Lib-Manuels

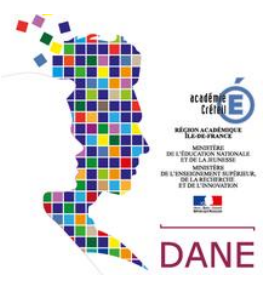

Pour les manuels des éditeurs Belin, Delagrave, Magnard et Vuibert on utilise Lib-Manuels (liseuse d'Edulib) :

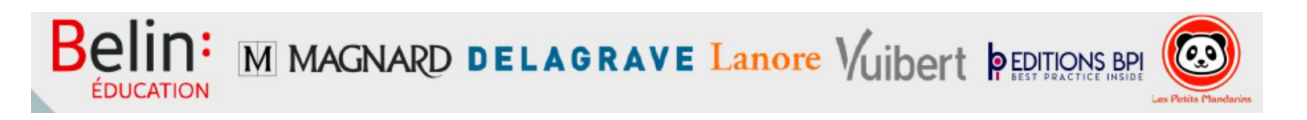

## L'application Lib-Manuels

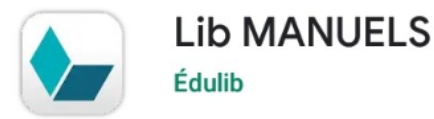

Lib-Manuel est une application multisupport, gratuite, que vous pouvez utiliser en ligne ou télécharger sur votre ordinateur ou votre tablette.

Avant toute chose, l'application doit être déployée sur les tablettes ou les PC en utilisant le MDM fourni par la région lle-de-France

## Télécharger les manuels dans Lib-Manuels avec la tablette

Étape 1. Se connecter sur l'ENT avec ses identifiants

Connectez-vous sur Monlycée.net

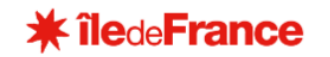

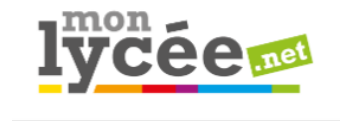

La liste de vos manuels numériques se trouve dans le GAR (Mediacentre) : cliquez sur l'application pour voir cette liste.

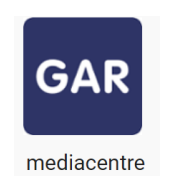

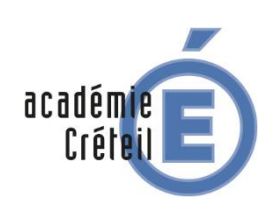

Cas de Lib-Manuels

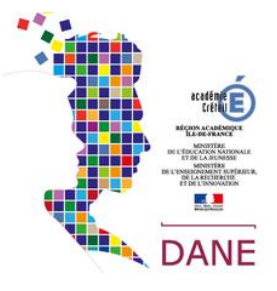

🖀 \prec 🏢 🏹 😫 🙂 **lÿcée** dans 4 résultats Filtrer la sélection Manuel numérique L'écume des lettres 2nde - Licence élève - éd. 2019 Niveaux éducatifs . té par HACHETTE EDUCATION Domaines d'enseignements • Types pédagogiques v Typologies des documents • Sciences Numériques & Technologie 2de - Licence enseignant 1 an S.E.S. 2de - Licence enseignant 1 an

Il suffit ensuite de cliquer sur l'image du manuel pour y accéder.

## Attention :

Si les manuels auxquels vous devez avoir accès ne sont pas visibles, il faut contacter l'un des responsables d'affectation (RA) de votre établissement. Il peut s'agit de votre chef d'établissement, de votre documentaliste, de votre référent numérique ou tout autre personnel de l'établissement en charge de cette mission.

Étape 2. Cliquer sur un manuel de l'un des éditeurs suivants Belin, Delagrave, Magnard et Vuibert

Le manuel s'ouvre dans le navigateur.

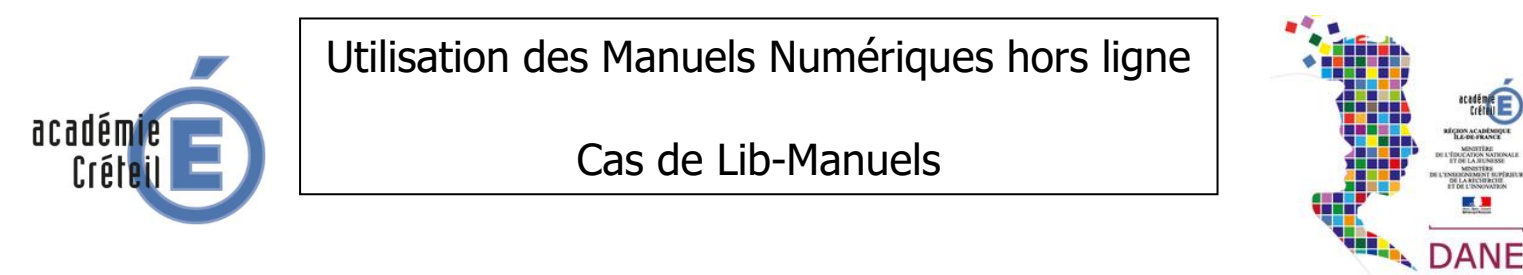

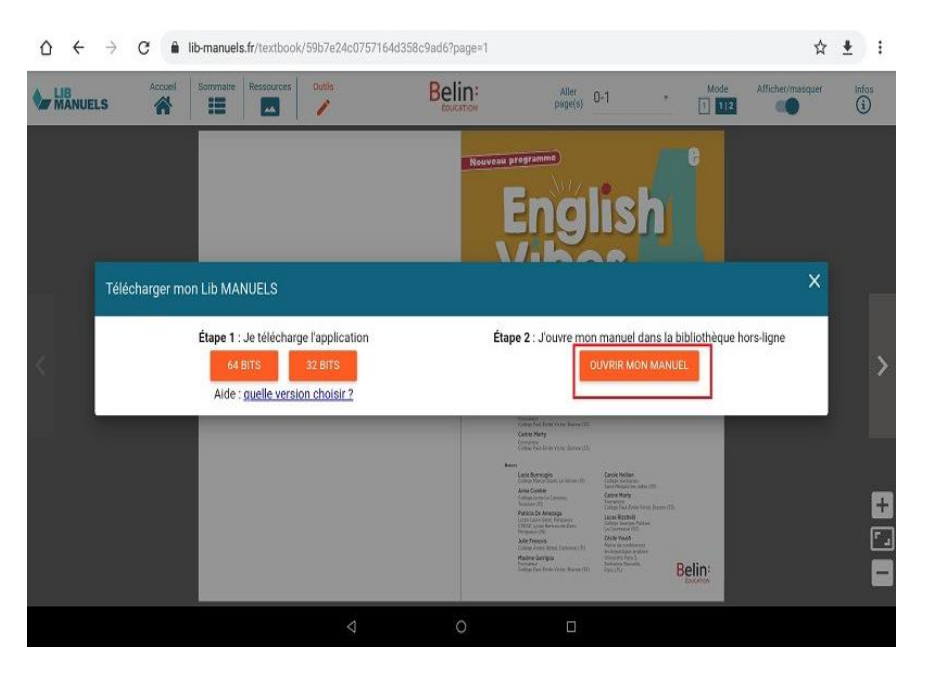

Bien évidemment l'application Lib-Manuels doit avoir été préalablement installée sur la tablette ou l'ordinateur.

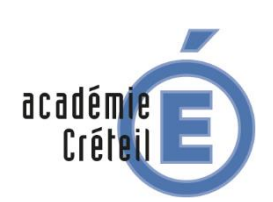

Cas de Lib-Manuels

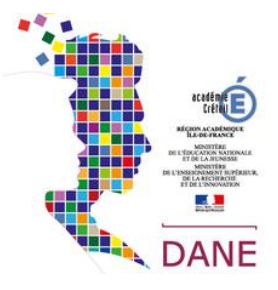

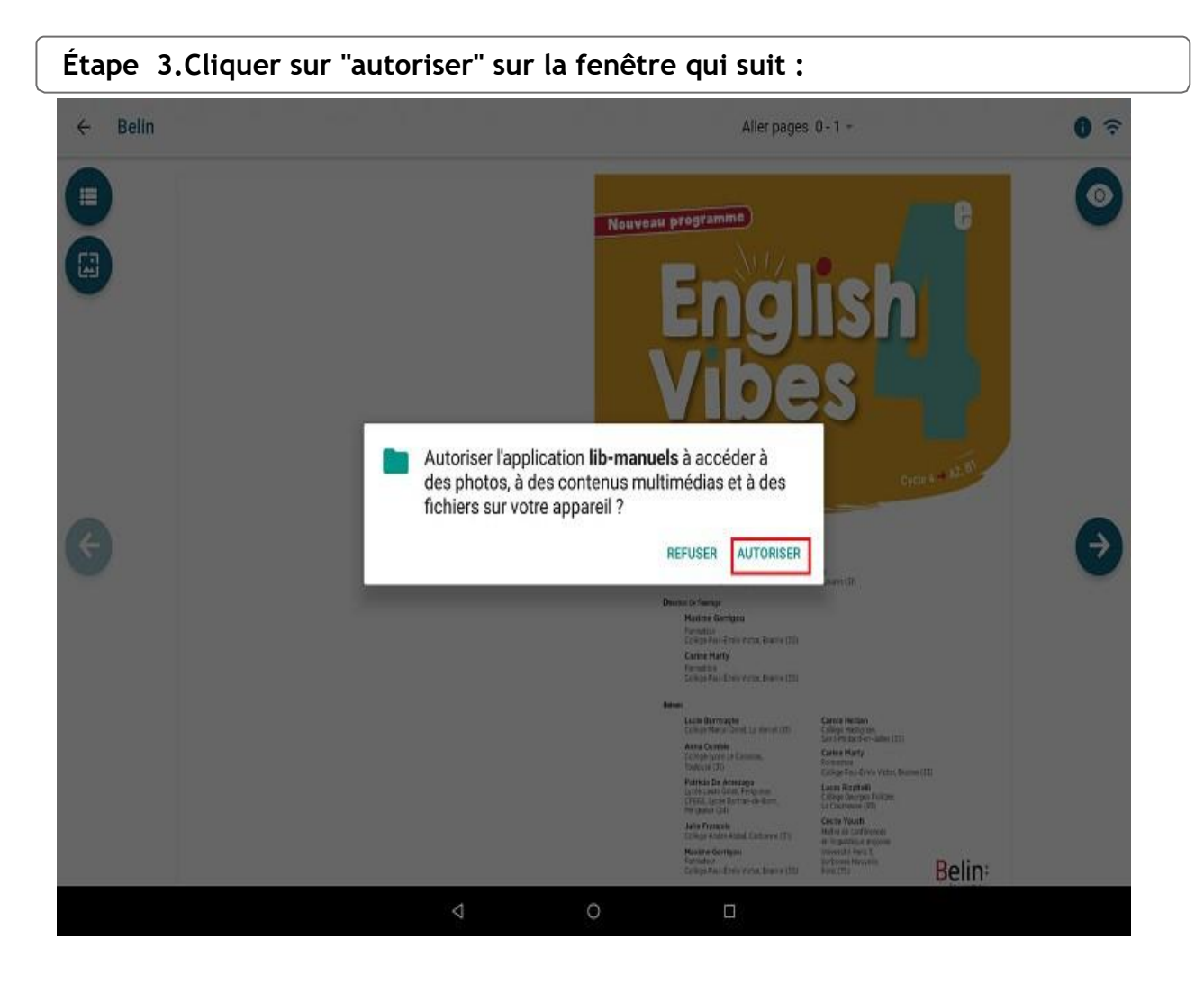

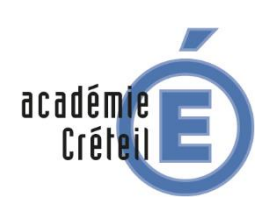

Cas de Lib-Manuels

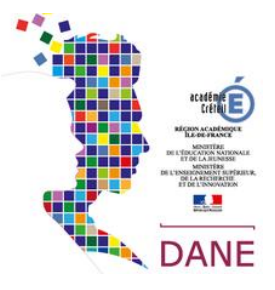

Étape 5. Cliquer sur "Télécharger" sous la vignette du manuel

L'icône en haut à droite de la couverture du manuel montre que le manuel n'a pas été téléchargé. Cliquez sur le bouton « Télécharger » sous la couverture du manuel.

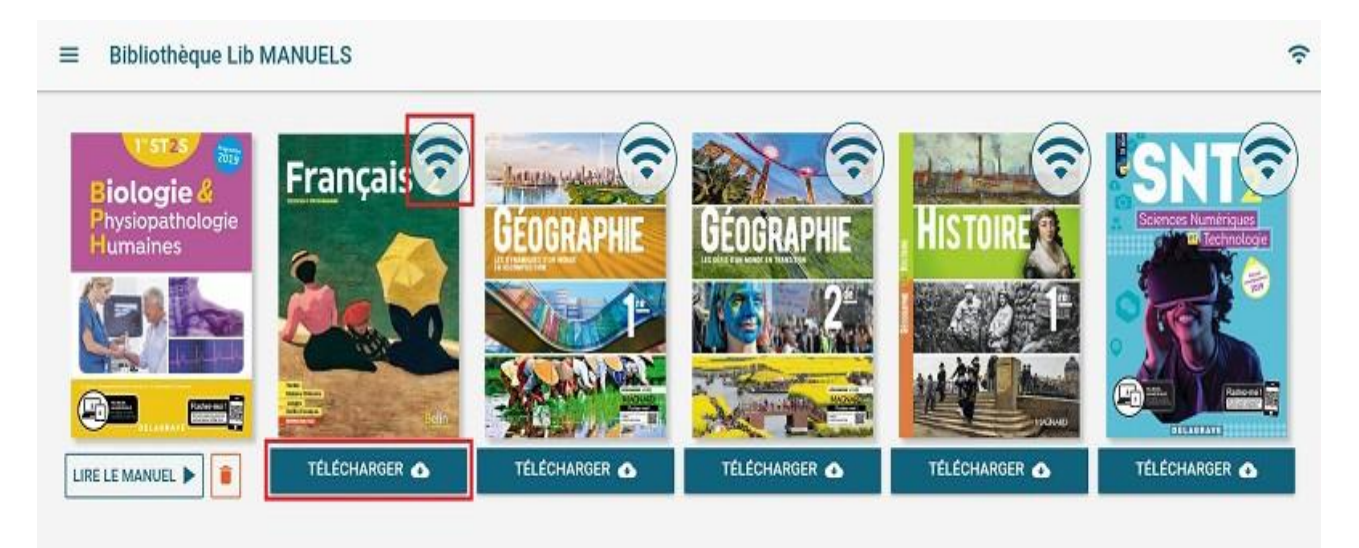

Une fois le manuel téléchargé, le bouton "Télécharger" devient "Lire le manuel". Il suffit de cliquer dessus pour accéder au manuel disponible hors connexion.

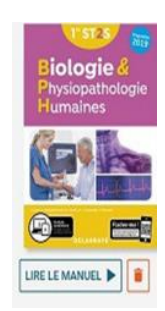

Attendez bien la fin du téléchargement pour lancer le suivant. Recommencez l'étape 5 jusqu'à ce que tous les manuels soient téléchargés.

Dans la liseuse, si vous voulez revenir à la bibliothèque, cliquez sur la flèche Retour en haut à gauche :

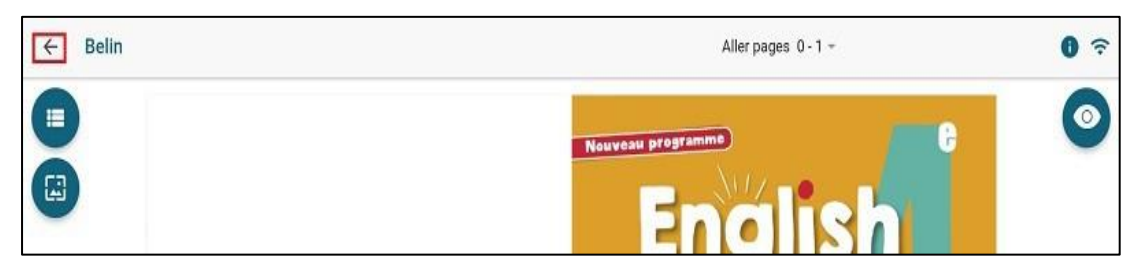